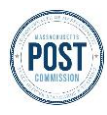

# LAW ENFORCEMENT AGENCY PORTAL GUIDE Logging Into the Portal as a New User

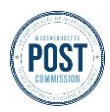

## **Overview**

POST's LEA Portal is the centralized system for all Massachusetts law enforcement agencies (LEAs) to submit relevant officer recertification and complaint information.

### This guide covers accessing the portal as a new user and who to contact for further issues.

#### **LEA Portal Access Requirements**

**Internet access** and **a web browser** are required to access the LEA Portal. While all browsers are supported, the recommended browsers to access the portal are Chrome, Edge, and Safari.

## **Step By Step Instructions**

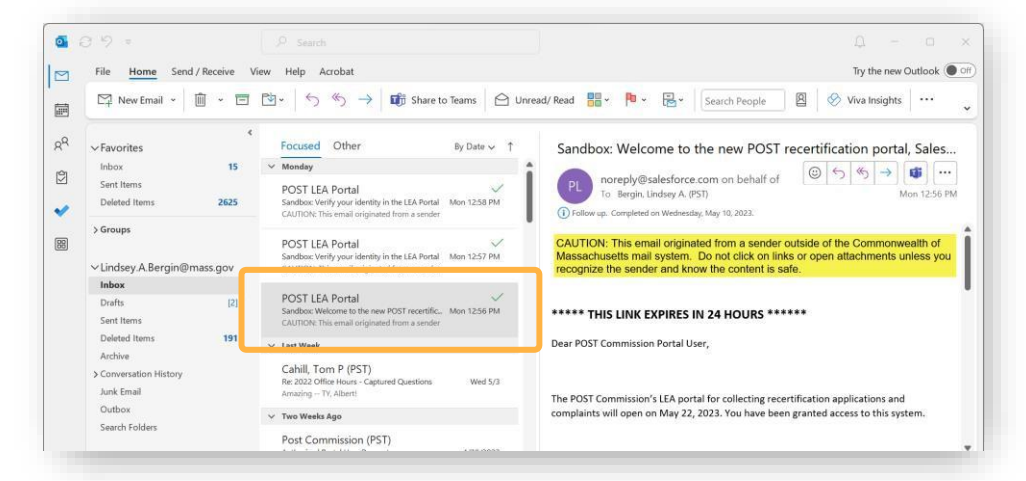

- Access the inbox for your agency provided email address and search for an email with the subject: "Welcome to the new POST recertification portal, Salesforce!"
- 2. Click into the *email*. The start of the email will look something like the image below:

| Subject | Welcome to the new POST recertification portal, Salesforce!                                          |
|---------|----------------------------------------------------------------------------------------------------|
| From    | noreply@salesforce.com; on behalf of; POST LEA Portal < <u>postccertification@noreply.mass.gov</u> > |

#### \*\*\*\*\* THIS LINK EXPIRES IN 24 HOURS \*\*\*\*\*

Dear POST Commission Portal User,

The POST Commission's LEA portal for collecting recertification applications and complaints will open on May 22, 2023. You have been granted access to this system.

It is no longer necessary (nor possible) to fill out and upload a template for recertification data1. The new portal has a built-in wizard that will allow you to select multiple officers from your agency, answer a series of questions (with the same answer) ) and submit the application(s). If you need to upload a non-attestation form for individual officer or answer specific questions differently per officer, you can still use the wizard and select only the specific officer. ...

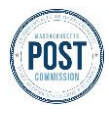

4.

3.

# LAW ENFORCEMENT AGENCY PORTAL GUIDE Logging Into the Portal as a New User

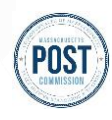

... When logging into the portal, you will enter your email address as the username and then type in your password. An email will be sent to you with a passcode that will be required to complete the login process each time you access the portal.

FAQ's and instructions can be found on the POST Commission website (Recertification Overview). If you need help accessing the portal, please email <u>postcsupport@mass.gov</u>.

For questions about the recertification process and policy, please email postccertification@mass.gov .

For questions and policy about submitting complaints, please email postcreports@mass.gov .

The portal login page is : https://postcmassgov-\_test.sandbox.my.site.com/login?c= KTEO.Q\_5ITHOebxjQk96HjK.sqjCWpnhZ5014xQ2hKVzYg PNwPxSHt9vYp96 BkDXQiCMhfbUyD4E8SaSfrrEb9I.QcO4\_mXlxecXIwDOUJad6eADy3c7oIjEIb4PqAd2qYray B8QORAEUFKNqXahJZGLVPn8OLLiQ5FK1Rb8titw\_YbVcS\_SzLwpWuze6MXgdiMY.wuc 9obuevVb\_OiXKwDyTZTuzQ%3D%3D

Username: <u>lindsey.a.bergin@mass.gov</u>

#### \*\*\*\*\* THIS LINK EXPIRES IN 24 HOURS \*\*\*\*\*\*

- 3. In the body of the email, **find** *your username* (after the portal link).
- 4. Locate the portal login page *web address link* provided in the email and click the *link*.

#### **Important Note:**

The link will expire 24 hours after the email was sent. If you miss the 24-hour window, you will need to email POST at postcsupport@mass.gov and re-request access to the portal.

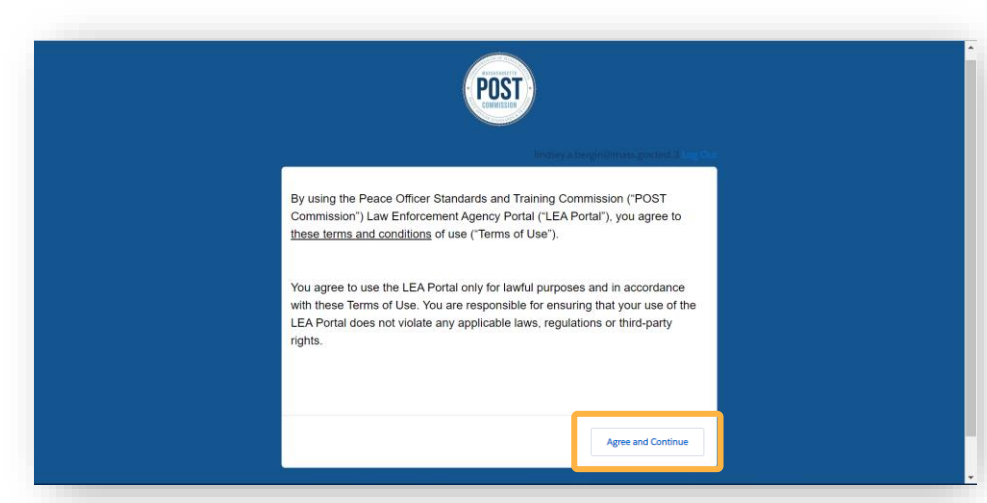

You will then be asked to agree to the terms of use of the portal. Once you have read the terms and conditions (by clicking the underlined text)...

**5.** Click Agree and Continue

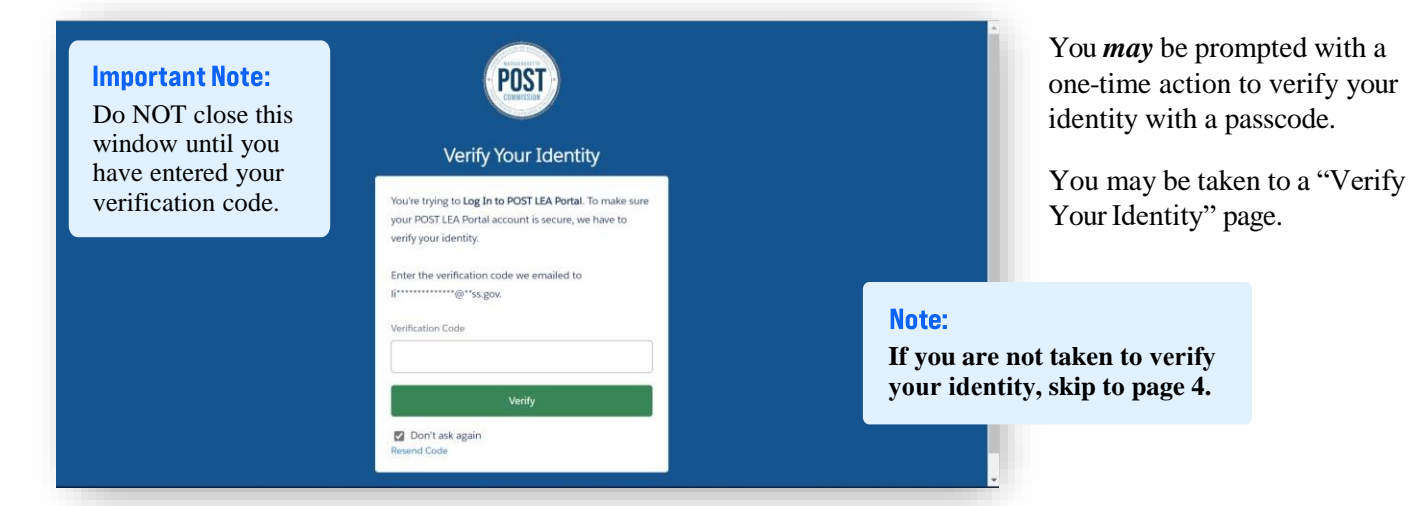

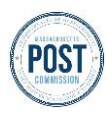

# LAW ENFORCEMENT AGENCY PORTAL GUIDE Logging Into the Portal as a New User

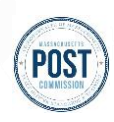

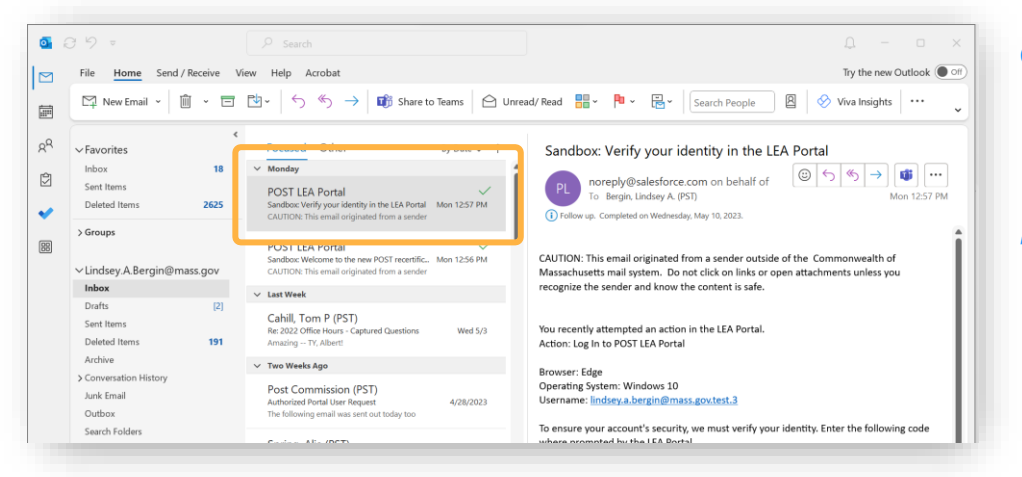

- 6. Go back to your *inbox* and search for an *email* with the subject: "Verify your identity in the LEA Portal"
- 7. Click into the email.

| Subject                                                                                                    | Verify your identity in the LEA Portal                                                                                        |  | Here is                                                                                                    |
|----------------------------------------------------------------------------------------------------|----------------------------------------------------------------------------------------------------|--|----------------------------------------------------------------------------------------------------|
| From                                                                                                    | noreply@salesforce.com; on behalf of; POST LEA Portal <postccertificati< th=""><th></th><th>lacintry</th></postccertificati<> |  | lacintry                                                                                                    |
| You rece<br>Action: I                                                                                                    | ntly attempted an action in the LEA Portal.<br>.og In to POST LEA Portal                                                      |  | 8. In the fine of the first second second se |
| Browser: Edge<br>Operating System: Windows 10<br>Username: <u>lindsey.a.bergin@mass.gov</u><br>To ensure your account's security, we must verify your identity. Enter the following code where |                                                                                                    |  | of ti                                                                                                    |
| prompted by the LEA Portal.                                                                                                    |                                                                                                    |  |                                                                                                    |

Verification Code: 1133322

If you didn't attempt this action in the LEA Portal, or you don't recognize this browser or operating system, please email <a href="mailto:postcsupport@mass.gov">postcsupport@mass.gov</a>.

- Here is an example of the identity verification email.
- 8. In the body of the email, **find** *your verification code* toward the bottom of the message.

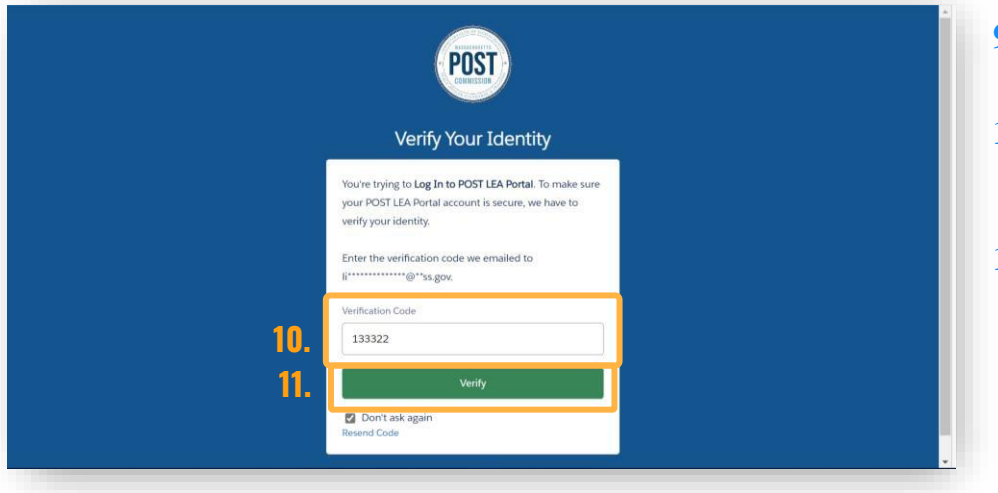

- **9. Go** back to the "Verify Your Identity" page.
- **10.** Enter the verification code from the email in the *white field*
- **11.** Click verify.

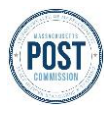

# LAW ENFORCEMENT AGENCY PORTAL GUIDE Logging Into the Portal as a New User

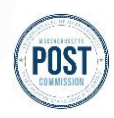

| POST                                                                              | • |
|-----------------------------------------------------------------------------------|---|
| Change Your Password                                                              |   |
| Enter a new password for cmidd@mass.gov.test.2.<br>Make sure to include at least: |   |
| * Confirm New Password                                                            |   |
| Change Pataword Password was last changed on 4/19/2023, 9:15 AM.                  | + |

You will then be asked to create a unique password for logging into the LEA Portal.

Your password must, at a minimum, contain:

- 8 characters
- 1 letter
- 1 number
- 1 special character

**12.** Enter the same password *in both* "New Password" and "Confirm New Password" *fields*.

The circles will turn green when the requirement has been met. When all conditions have been met and the passwords match, the change password button will turn green and allow you to click.

**13.** Click Change Password.

You are now logged in and will be taken to the homepage of the LEA portal.

For future reference, <u>the</u> <u>login page to the LEA portal</u> <u>can be found here</u>.

### Important Note:

0

If you are having trouble accessing the LEA portal, email POST at <u>POSTCSupport@mass.gov</u>

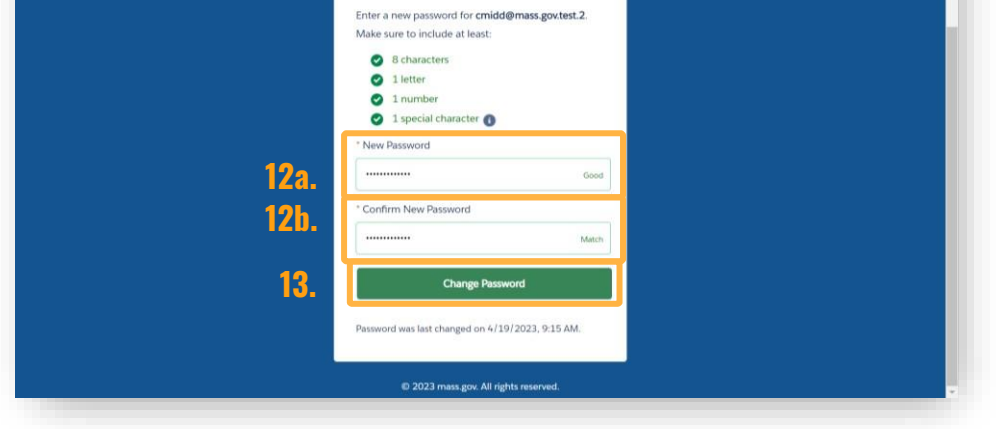

Welcome to the Massachusetts Peace Officer Standards and Training (POST) Commission

Law Enforcement Agency Portal

POST

U

Q Sea

Change Your Password